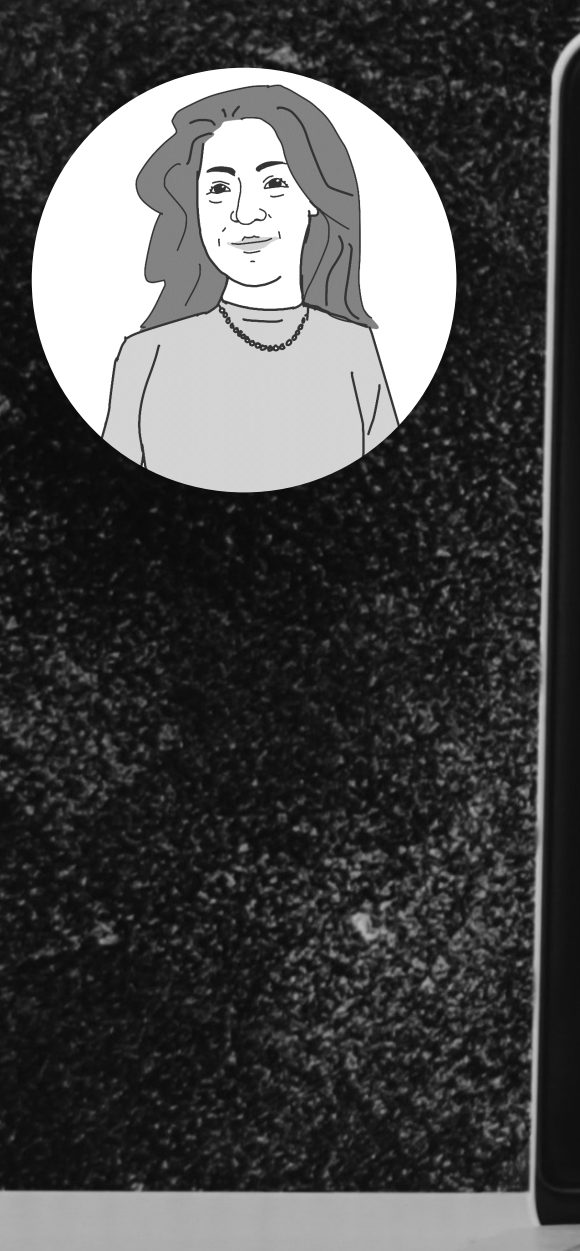

## HOW TO: Share in Webex

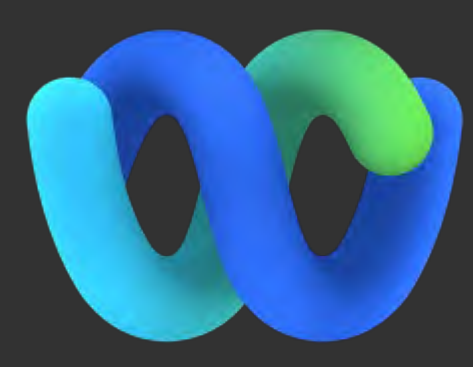

Webex Meetings

#### Share slides and other content – the basics.

Kirstie Hawkes

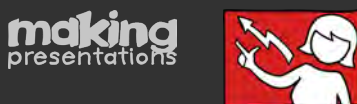

How to Share

clicking:

screen

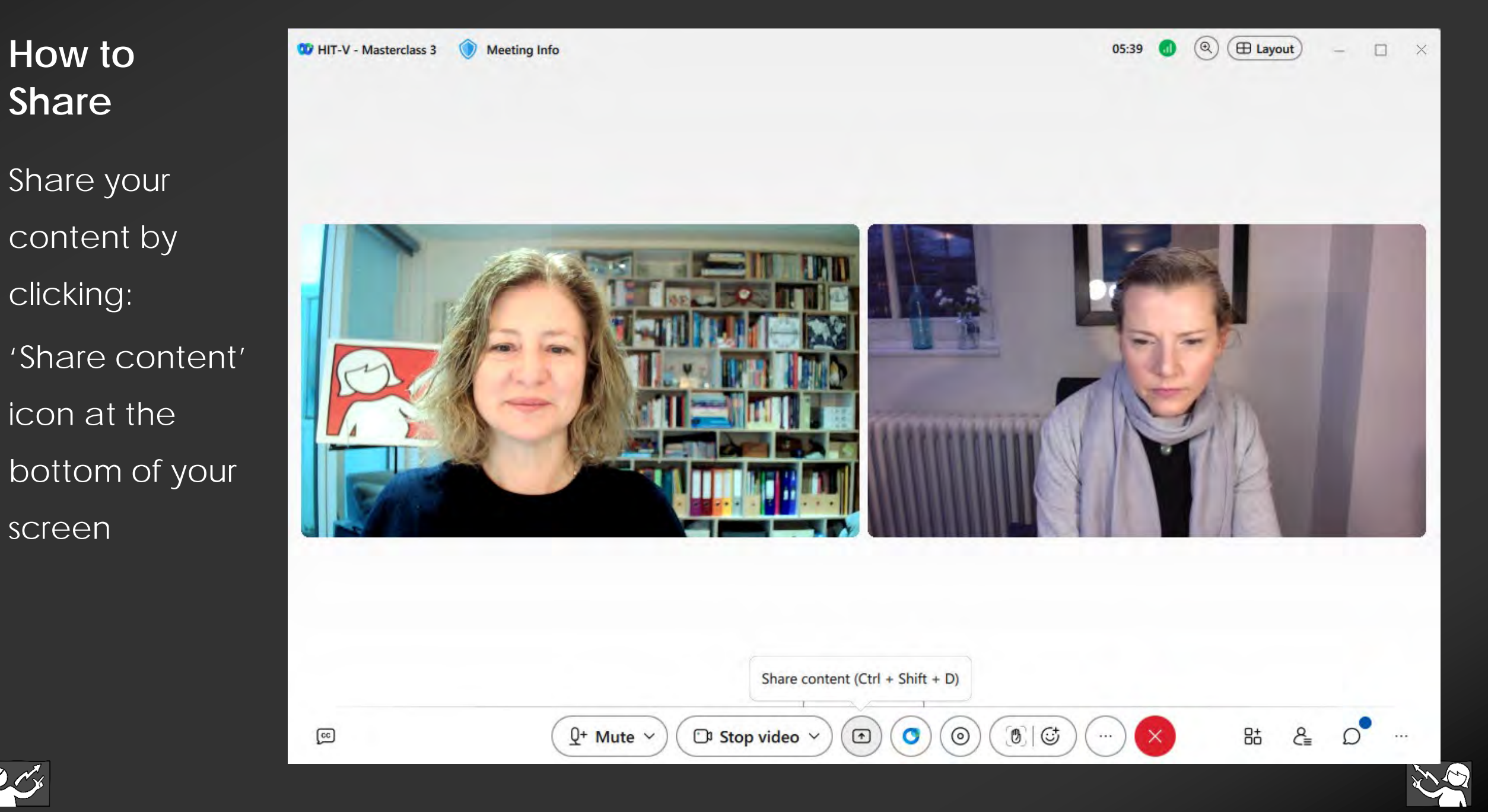

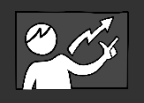

| Sharing Options                                                                                | Share content                                                                                                    |                                 |                            | >                       |
|------------------------------------------------------------------------------------------------|----------------------------------------------------------------------------------------------------|---------------------------------|----------------------------|-------------------------|
| You can <b>share</b>                                                                           | Screen or application File Automatically optimize                                                                                                    | Camera Advanced                 | ter audio 🗌 Show me in fro | ont of presentation 🛛 🕸 |
| a <b>whole screen</b> (allowing you<br>to change the content as you like)<br>                  | RECE Virtual Facilitator<br>MBCE Virtual Facilitator<br>Virtual Facilitator<br>Virtual Facilitator | Webex and meeting window<br>(2) | Microsoft PowerPoint (3)   | <b>Microsoft Teams</b>  |
| or a <b>single window</b> (allowing you to hide all other applications from view as you share. | Screen 2                                                                                                    | Microsoft Outlook               |                            |                         |
|                                                                                                | Show my Webex app 🚯                                                                                                    |                                 |                            | Share Cancel            |

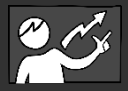

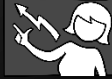

# Sharing if you have **1 Screen**

If you have only one screen and are only showing Power Point, you will want to click on Powerpoint.

It will open and then you click the Slide Show icon at the foot of the screen to move into Slide Show view.

The WebCams can seen be seen (in a separate box and moved around) and you can open Chat which also at opens as a separate box and can be moved around too. We call it "A dynamic screen"!!!

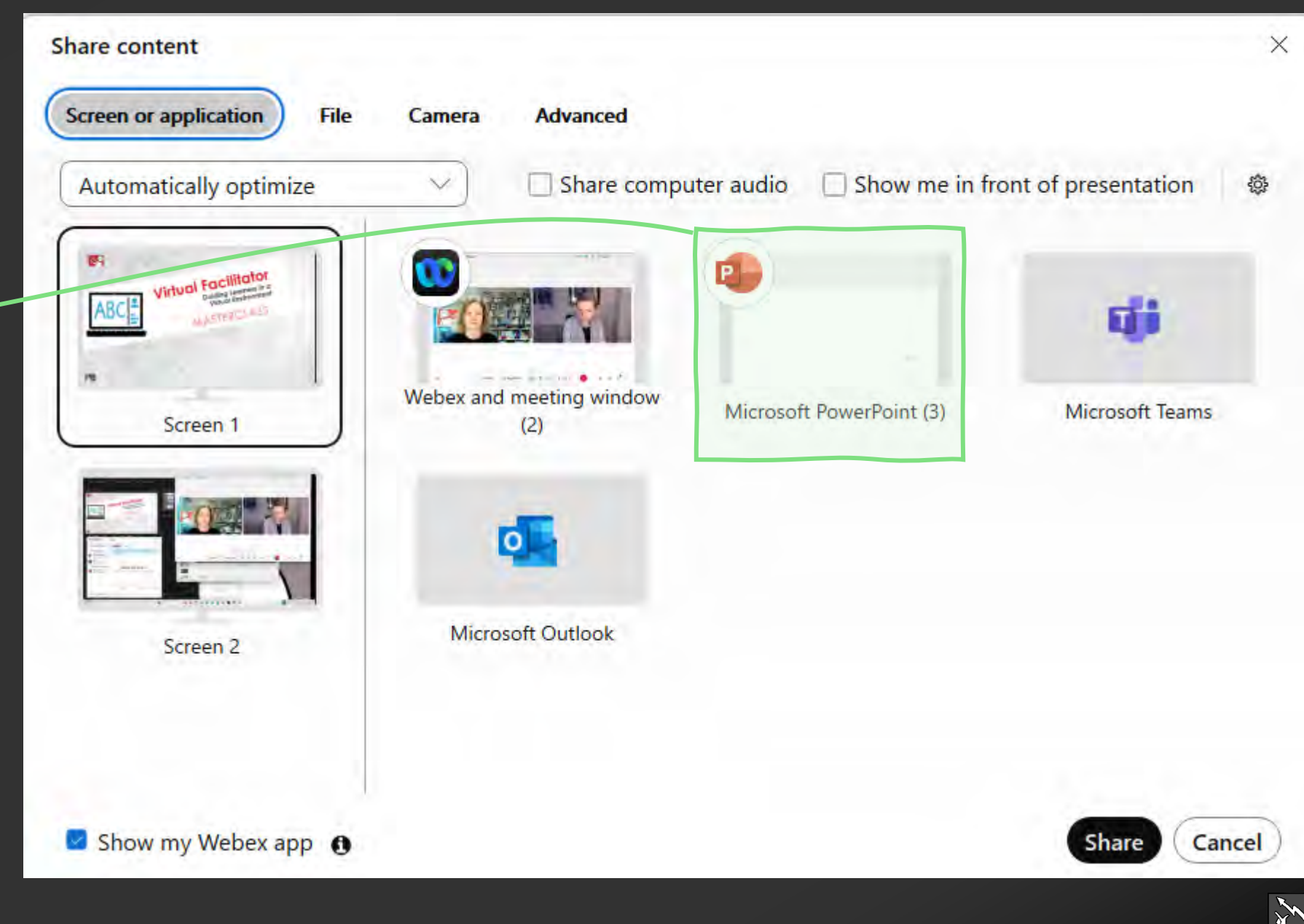

# Sharing if you have **2 Screens**

If you have two screens, use one to project in Presenter View.

#### Top Tips:

- share your smaller screen (leaving large screen for everything else).
- 2. the screen you share can be to one side of your desk. The one in front of you is probably where you want to arrange everything else including: your WebCam; Chat; Polls; any Websites you are sharing etc.
- 3. practice it's complicated!!!

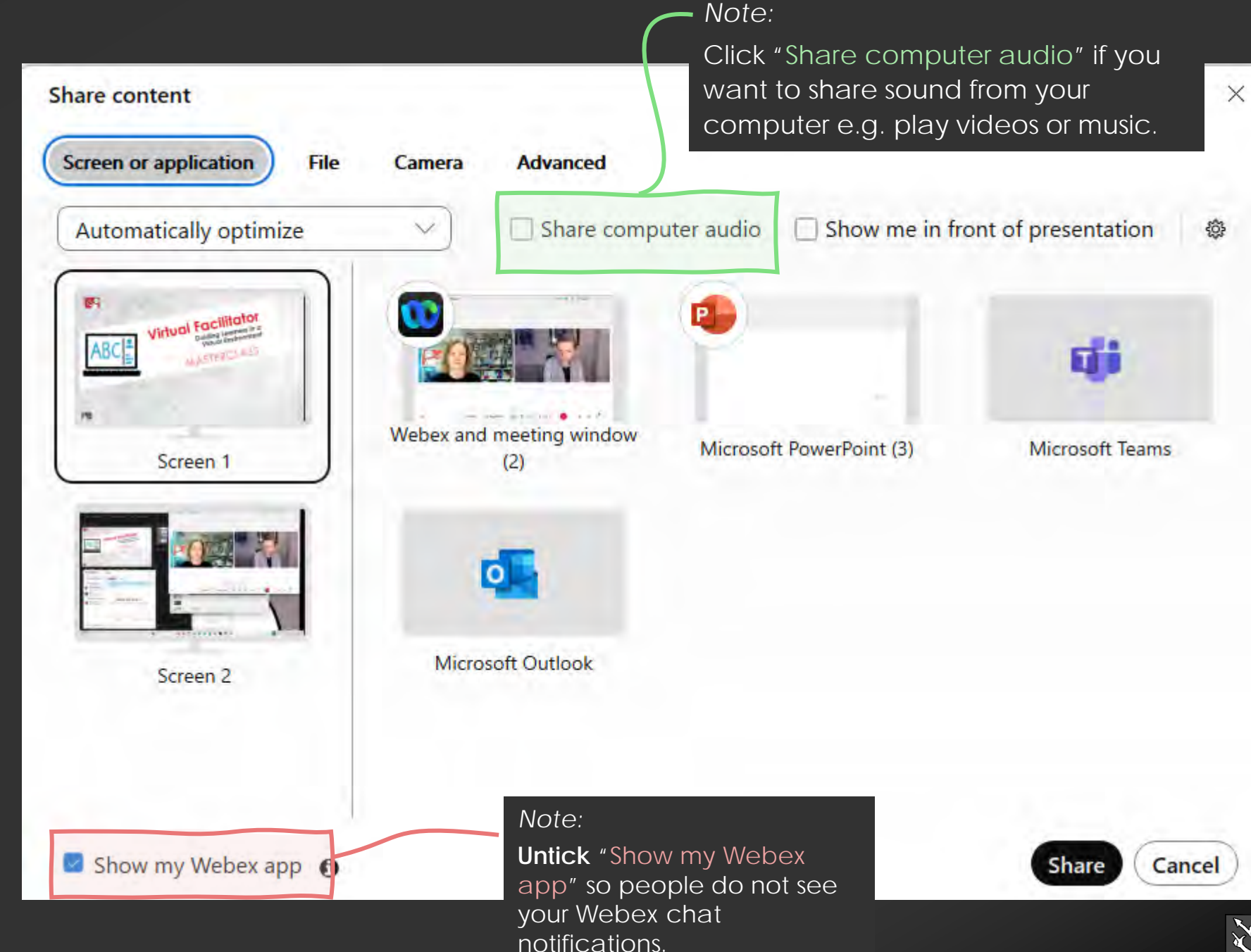

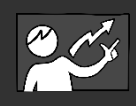

### Presenter View Display Settings

If your set-up is automatically showing the Powerpoint Presenter View you can swap views in Display Settings.

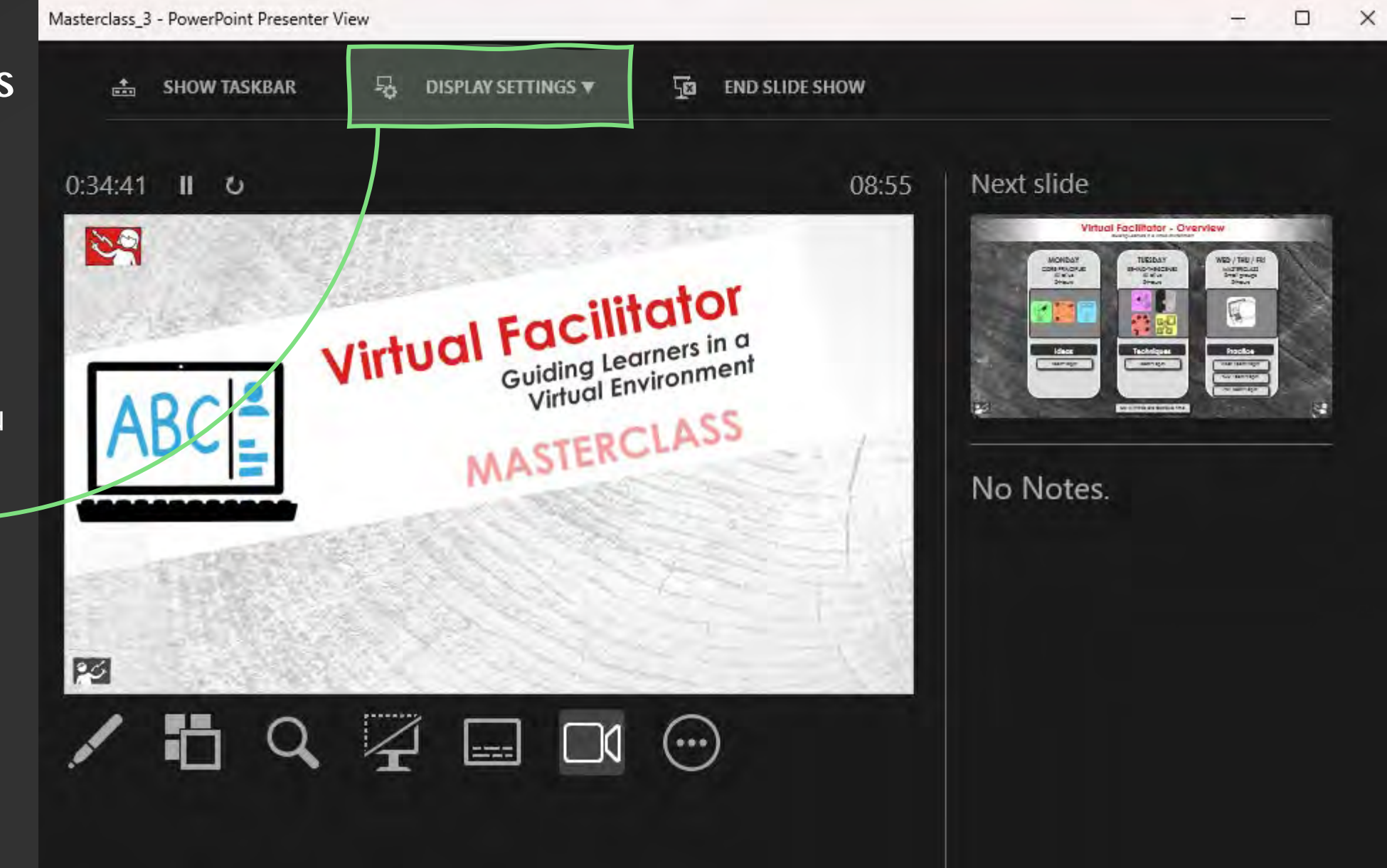

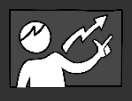

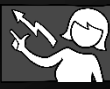

How to know what you are sharing

You know what you are sharing as there is an orange box around what you are sharing, with an orange sharing bar at the top.

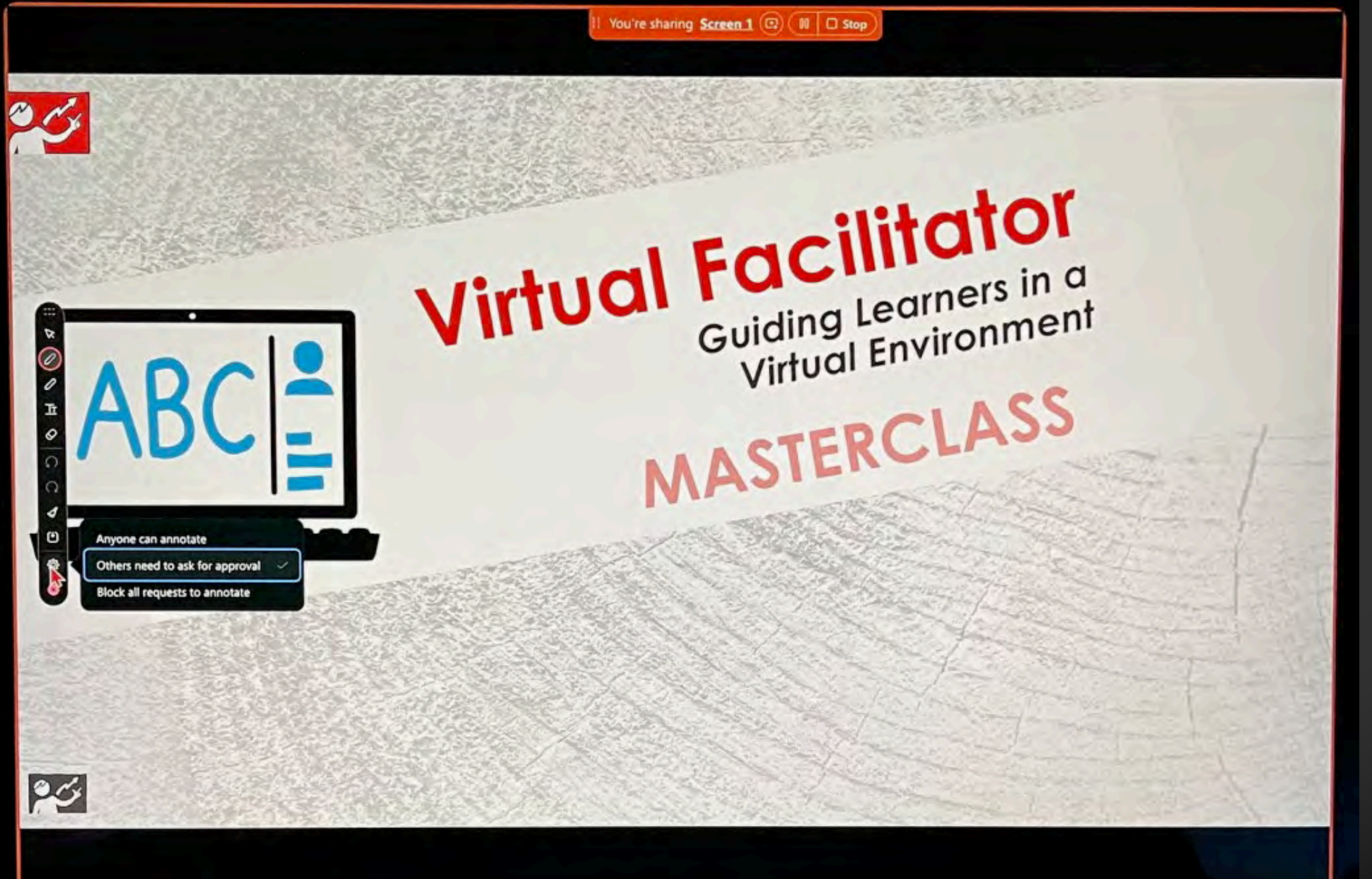

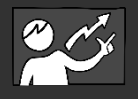

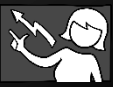

### Annotate

Click on square icon in the orange bar to get a drop down menu which allows you to access key tools.

Here you can:

- proactively allow others to be able to annotate

This stops you getting distracted by receiving lots of annotation requests as you are facilitating.

Also, you can: - Share something different - Set optimize for video - Share computer audio

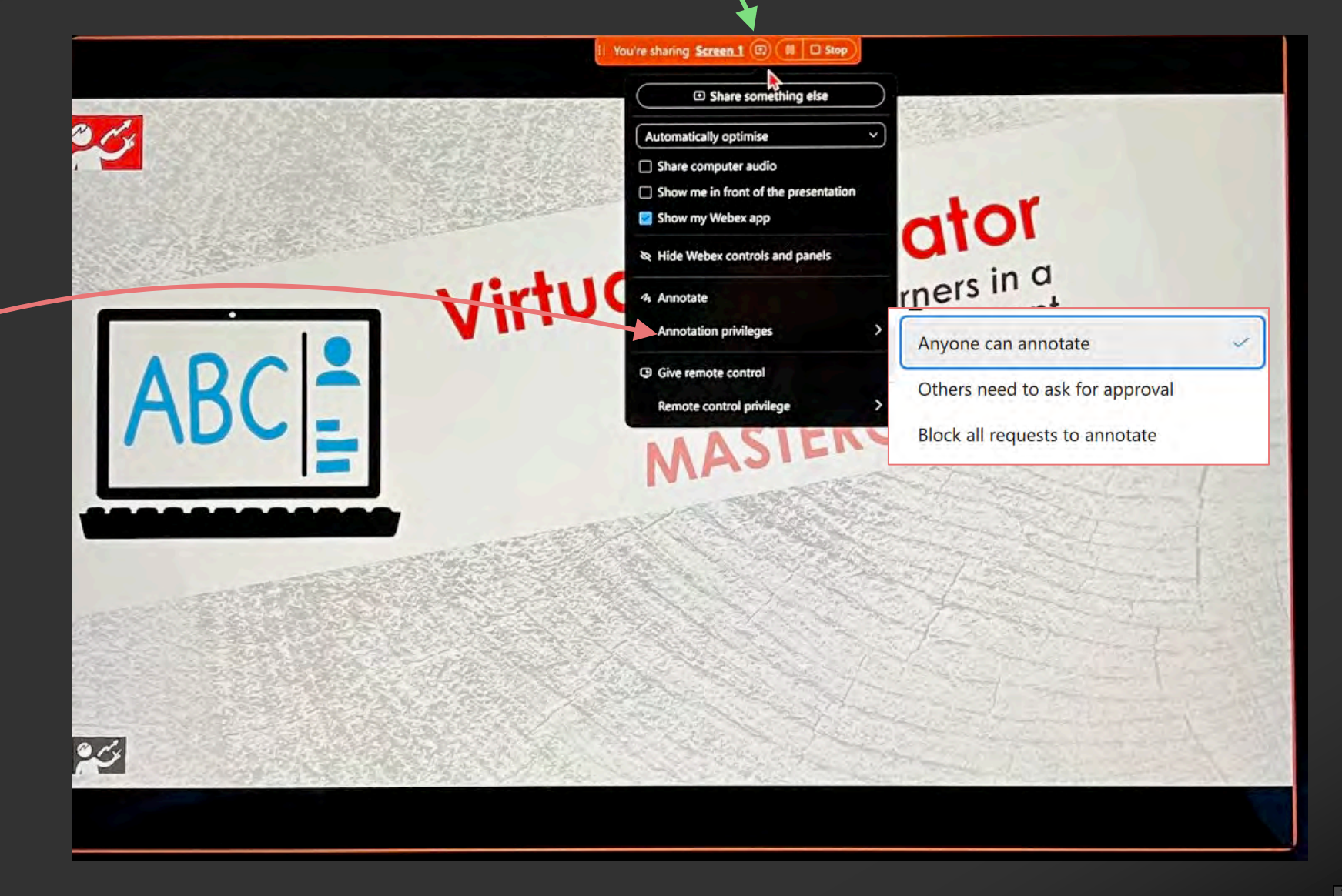

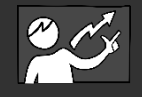

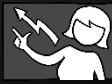

### **Annotation Tools**

| 1                                                                                                    | 2                               | 3          | 4     |
|----------------------------------------------------------------------------------------------------|---------------------------------|------------|-------|
| 1 You're sharing Screen 1 @ (# 0 Swy)                                                                                                    | Anyone can annotate             | @ Annotate | - 335 |
| Automatically optimise  Share computer audio  Share computer audio Share computer audio  Share computer audio  Share computer audio  Share computer audio  Share computer audio Share computer audio Share computer audio Share computer audio Share computer audio Share computer audio Share computer audio Share computer audio Share computer audio Share computer audio Share com                                                                                                    | Others need to ask for approval |            | X     |
| show my Week app<br>show my Week app<br>show my Wee | Block all requests to annotate  |            | 20    |
|                                                                                                    |                                 |            | C.    |
| ADC = Remote control privilege > LASS                                                                                                    |                                 |            | 0     |
|                                                                                                    |                                 |            | Tr    |
|                                                                                                    |                                 |            |       |
|                                                                                                    |                                 |            | 0     |
|                                                                                                    |                                 |            | 0     |

Participant's Annotation Toolbar may turn up automatically, but if it doesn't, tell them to click the Annotate button and (if you have turned on annotation privileges) the annotation toolbar will arrive on their screens.

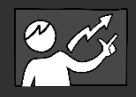

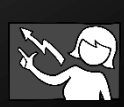

[\*]

#### Chat Pop-Out Chat, so you don't lose it and can move it around whilst you facilitate (ideally before you share your screen). Pop-Out Icon

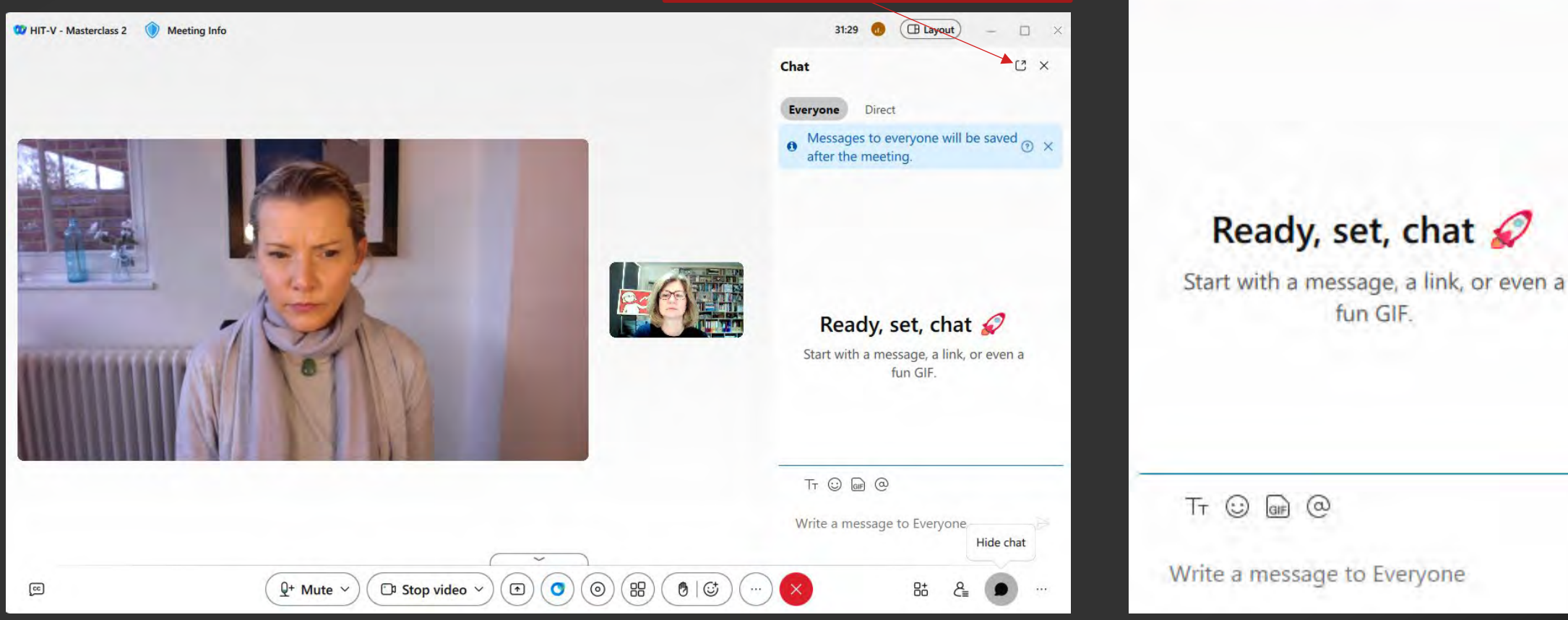

CX Chat Everyone Direct Messages to everyone will be saved a OX after the meeting.

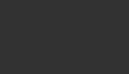

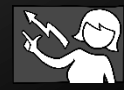

#### Webcam Window

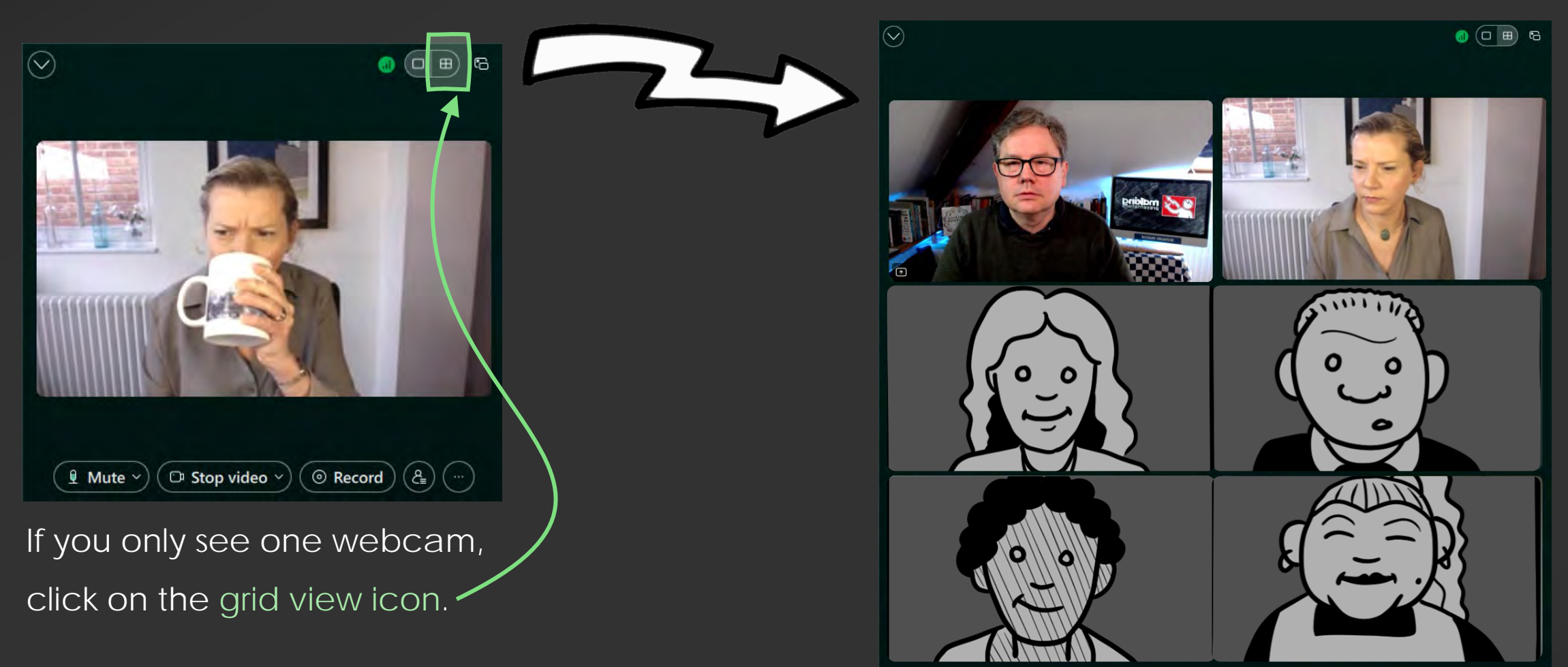

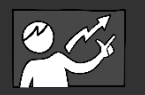

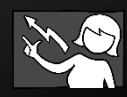

## Access Chat and other yools

You can also access CHAT through the three dots icon at the bottom of your webcam window.

Here you have other important tools/settings. E.g.: whiteboard, breakout sessions, and meeting options.

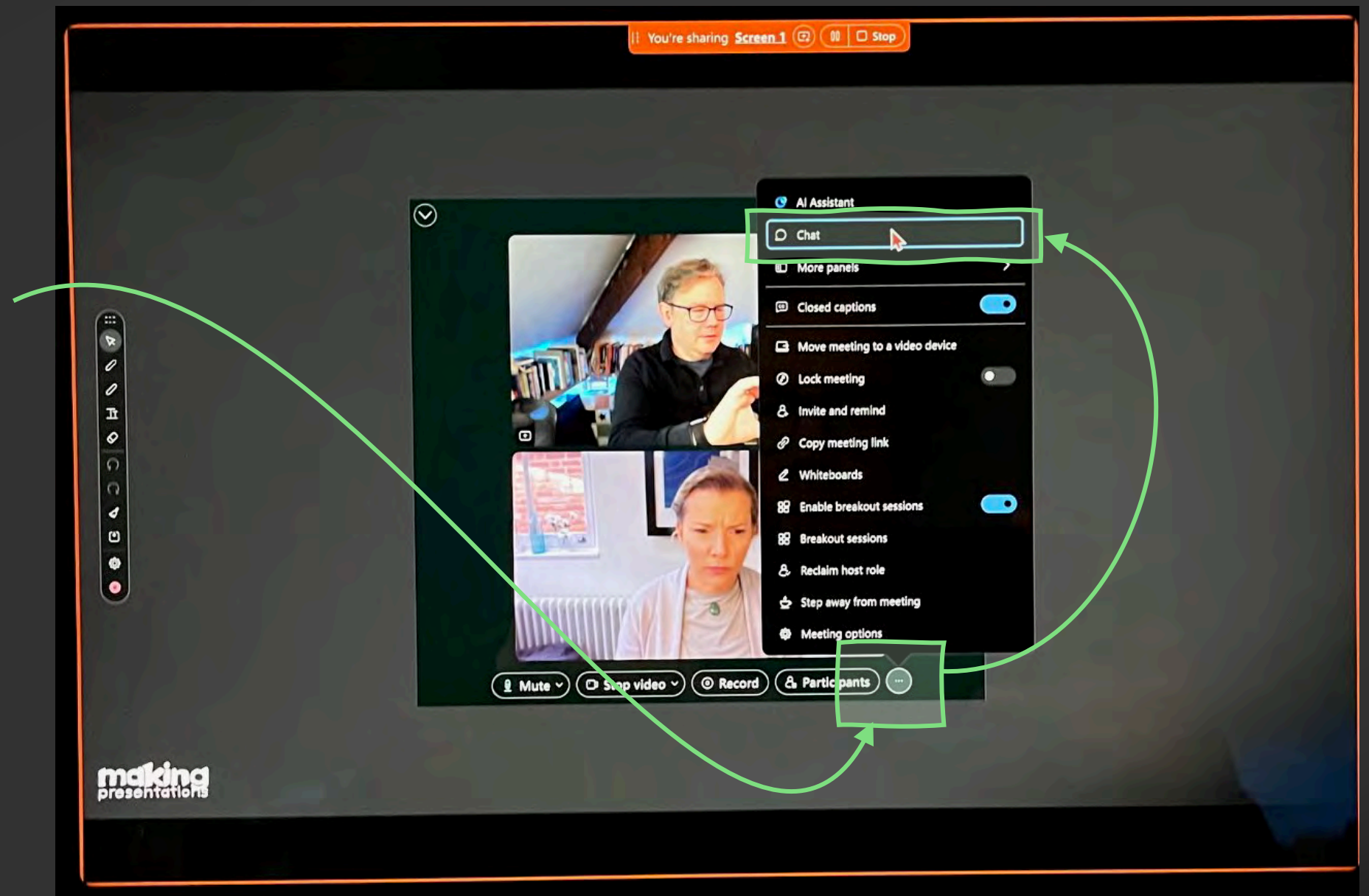

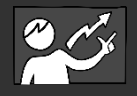

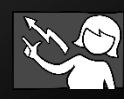

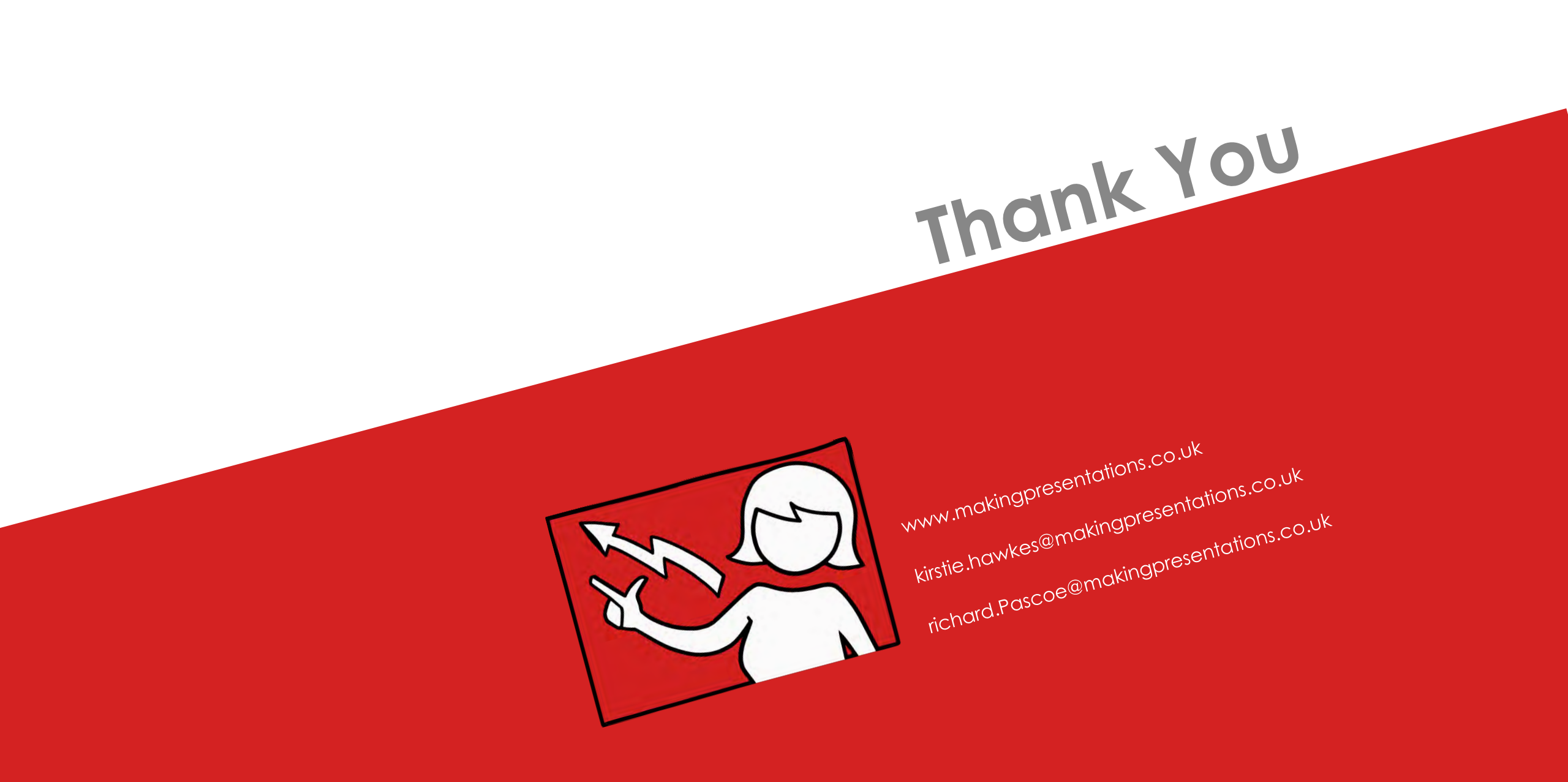